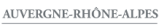

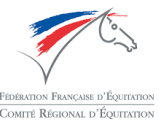

## EQUIMASTERS AUVERGNE-RHÔNE-ALPES 2019 Dépôt des musiques pour RLM

## Attention :

- Merci de déposer votre musique exclusivement au format MP3 ou WMA, tout autre format ne pourra pas être lu.
- Merci de nommer vos fichiers comme suit :
   « NOM Prénom du cavalier NOM DU CHEVAL »
- Date limite de dépôt des musiques : Lundi 7/10/2019 Minuit
- Merci de **venir avec une copie sur clé USB** que vous conserverez à proximité lors de votre reprise. **Il sera inutile de la déposer au secrétariat**, c'est seulement une sécurité en cas de problème au dernier moment.

## Pour déposer votre musique :

- Rendez-vous sur le site suivant : <u>https://app.axxone.fr</u>
- Connectez-vous avec les identifiants suivants : Identifiant : equimasters2019@gmail.com Mot de Passe : EQUIMASTERS2019
- Cliquez sur le dossier « Equimasters 2019 »

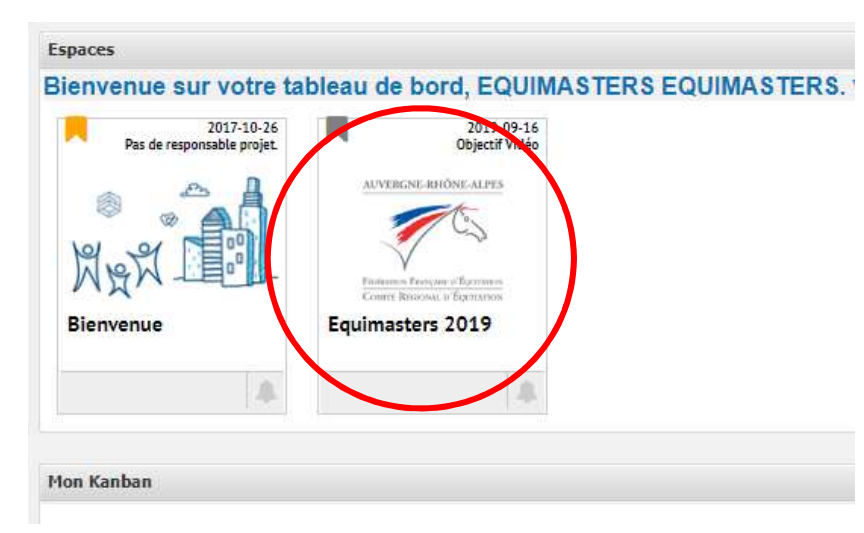

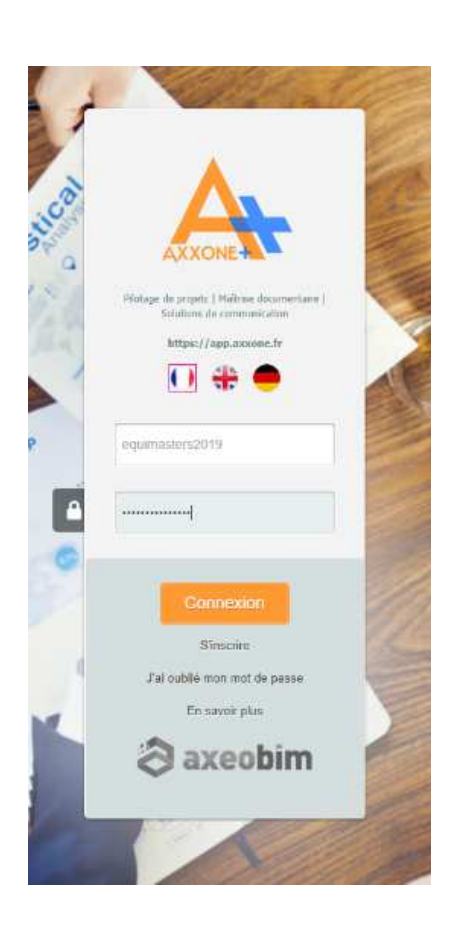

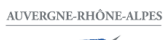

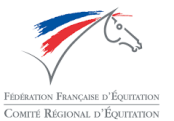

- Double-cliquez sur le dossier « RLM »

| Recherche                        | Q                                                        | Objectif V                                      | /IDEO              |             |  |
|----------------------------------|----------------------------------------------------------|-------------------------------------------------|--------------------|-------------|--|
| Accueil Outik Affichage          |                                                          |                                                 |                    |             |  |
| Recherche avancée +              | AUVERGROE-REIÓNE-ALPES                                   |                                                 |                    |             |  |
| Dernières actions (+)            | 1                                                        | Faultmanters 2010                               |                    |             |  |
| Bibliothèque 🔽 🕞                 |                                                          | Equimasters 2019                                |                    |             |  |
| 🖃 🍋 Mes espaces projets          | Fromoson From or Transmose<br>County Remoted o Francesco |                                                 |                    |             |  |
| Equimasters 2019                 |                                                          |                                                 |                    |             |  |
| B RLM                            | Tâche Document 🔗                                         | Lien URL 📓 Documents attendus 🔲 Afficher les ve | ersions 🔲 Afficher | les annexes |  |
| Anateur Elite Libre              | Lien Libellé                                             | Format                                          | t Référence        | Description |  |
| Amateur 3 Libre                  |                                                          |                                                 |                    |             |  |
| 🗉 🗁 Amateur 2 Libre              | RLM                                                      |                                                 |                    |             |  |
| Amateur Elite Libre Préparatoire |                                                          |                                                 |                    |             |  |
| 🗉 / Pro Elite Libre              |                                                          |                                                 |                    |             |  |
| 🗄 🔚 Pro 2 Libre                  |                                                          |                                                 |                    |             |  |
| 🗄 🎾 Grade I Amateur Elite Libre  |                                                          |                                                 |                    |             |  |

- Double-cliquez sur le dossier de votre reprise

| Recherche                                                                                                    | <u> </u>                                                                                                    | Objectif VIDEO                                                |             |  |
|----------------------------------------------------------------------------------------------------|----------------------------------------------------------------------------------------------------|---------------------------------------------------------------|-------------|--|
| Accuel Outils Affichage                                                                                                    |                                                                                                    |                                                               |             |  |
| Recherche avancée         Dernières actions         Bibliothèque         Mes espaces projets         Equimasters 2019         RLM         Amateur 1 Libre         Amateur 2 Libre         Amateur 2 Libre         Amateur 2 Libre         Pro E lite Libre         Pro E lite Libre         Grade I Amateur Elite Libre         Grade II Amateur Elite Libre         Grade V Amateur Elite Libre         Club 3 Libre         Club 1 Libre         Club 1 Libre         Club 2 Libre         E Club 2 Libre         E Club 3 Libre         E Club 3 Libre         E Club 3 Libre         E Club 3 Libre         E Club 3 Libre         E Club 3 Libre         E Club 3 Libre         E Club 3 Libre         E Club 3 Libre         E Club 3 Libre         E Club 2 Libre         E Club 3 Libre         E Club 3 Libre         E Club 3 Libre         E Club 3 Libre         E Club 3 Libre         E Club 3 Libre         E Club 3 Libre         E Club 3 Libre         E Club 3 Libre         E Club 3 Libre< | Image: Control of Control of Contro | 19 s attendus Afficher les versions Afficher Format Référence | les annexes |  |
|                                                                                                    | Club 3 Libre<br>Club 2 Libre<br>Club 1 Libre<br>Club Elite Libre                                                                                                    |                                                               |             |  |

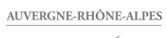

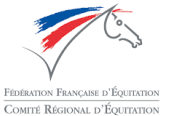

- Cliquez sur le bouton « Documents »

| 8                      | Recherche             | R                                                       | Objectif VIDEO     |                                |                          |                  |               |  |  |
|------------------------|-----------------------|---------------------------------------------------------|--------------------|--------------------------------|--------------------------|------------------|---------------|--|--|
| Accueil Outils         | Affichage             |                                                         |                    |                                |                          |                  |               |  |  |
| Recherche avancée      | +                     | AUVERGNE-REIONE-ALPES                                   |                    |                                |                          |                  |               |  |  |
| Dernières actions      | +                     | 1                                                       | Equimaste          | ers 2019                       |                          |                  |               |  |  |
| Bibliothèque           | 5-                    | $\checkmark$                                            |                    |                                |                          |                  |               |  |  |
| 🖃 🏊 Mes espaces projet | s                     | Finlance Fromus of Barrans<br>Court Riscows of Fouriers | Amateur 1 Lib      | re                             |                          |                  |               |  |  |
| 🖹 🔷 Equimasters 201    | 9                     |                                                         | -                  |                                |                          |                  |               |  |  |
| 🛛 🎾 RLM                | 14                    | Tche Docume                                             | int 🕜 Lien URL 📓 1 | Documents attendus 🛛 🗍 Affiche | e <mark>r les</mark> ven | sions 🗌 Afficher | r les annexes |  |  |
| Amateur 1              | Libre                 | Lian                                                    | Libellé            |                                | Format                   | Référence        | Description   |  |  |
| B Amateur El           | ibre                  |                                                         |                    |                                | , sinal                  | . controllete    | - socipion    |  |  |
| Amateur 3              | libro                 |                                                         |                    |                                |                          |                  |               |  |  |
| Amateur El             | te Libre Prénaratoire |                                                         |                    |                                |                          |                  |               |  |  |
| B Pro Flite Lik        | re                    |                                                         |                    |                                |                          |                  |               |  |  |
| 🕀 📴 Pro 2 Libre        | and second            |                                                         |                    |                                |                          |                  |               |  |  |
| 🗉 📂 Grade I Am         | ateur Elite Libre     |                                                         |                    |                                |                          |                  |               |  |  |
| 🗉 🎾 Grade II Am        | nateur Elite Libre    |                                                         |                    |                                |                          |                  |               |  |  |
| 🗉 🔚 Grade III Ar       | nateur Elite Libre    |                                                         |                    |                                |                          |                  |               |  |  |
| 🗄 📴 Grade IV Aı        | mateur Elite Libre    |                                                         |                    |                                |                          |                  |               |  |  |
| 🖽 🚞 Grade V An         | nateur Elite Libre    |                                                         |                    |                                |                          |                  |               |  |  |
| 🗄 🤭 Club 3 Libre       | 9                     |                                                         |                    |                                |                          |                  |               |  |  |
| 🕀 🔚 🖂 🕀 🕀              | e l                   |                                                         |                    |                                |                          |                  |               |  |  |
| 🗄 🪈 Club 1 Libre       | 3                     |                                                         |                    |                                |                          |                  |               |  |  |
| 🗉 D Club Elite L       | ibre                  |                                                         |                    |                                |                          |                  |               |  |  |
| ⊞ 45 Equimasters 2     | 019                   |                                                         |                    |                                |                          |                  |               |  |  |
|                        |                       |                                                         |                    |                                |                          |                  |               |  |  |

- Sélectionnez votre fichier puis cliquez sur « Ouvrir »

| $ ightarrow ~ \star$ 📙 > Ce PC > Musique > To | Video     |                             |          |                             |                     |       | 5 v | Rechercher dans : To Vi | deo    | ۶ |
|-----------------------------------------------|-----------|-----------------------------|----------|-----------------------------|---------------------|-------|-----|-------------------------|--------|---|
| ganiser 🔻 Nouveau dossier                     |           |                             |          |                             |                     |       |     |                         |        | ( |
| 🕹 Téléchargements                             | * ^       | Nom                         | N°       | Titre                       | Interprètes ayant p | Album |     |                         |        |   |
| 🗄 Documents                                   | *         | C2C - Happy (feat,          | -        | C2C - Happy (feat, Derek    |                     |       |     |                         |        |   |
| 📰 Images                                      | *         | Michael Jackson - A         |          | Michael Jackson - A Place   |                     |       |     |                         |        |   |
| - 1 - Factures client                         |           | Aikolas losef - Lie t       |          | Mikolas Josef - Lie to Me ( |                     |       |     |                         |        |   |
| Séance Photo 2019                             |           |                             |          |                             |                     |       |     |                         |        |   |
| WCS                                           |           |                             |          |                             |                     |       |     |                         |        |   |
| WCS Favorite 09.2019                          |           |                             |          |                             |                     |       |     |                         |        |   |
| OneDrive                                      |           |                             |          |                             |                     |       |     |                         |        |   |
| Ce PC                                         |           |                             |          |                             |                     |       |     |                         |        |   |
| 💂 Axeobim                                     |           |                             |          |                             |                     |       |     |                         |        |   |
| Bureau                                        |           |                             |          |                             |                     |       |     |                         |        |   |
| Documents                                     |           |                             |          |                             |                     |       |     |                         |        |   |
| 📰 Images                                      |           |                             |          |                             |                     |       |     |                         |        |   |
| 👌 Musique                                     |           |                             |          |                             |                     |       |     |                         |        |   |
| Objets 3D                                     |           |                             |          |                             |                     |       |     |                         |        |   |
| 🕹 Téléchargements                             |           |                             |          |                             |                     |       |     |                         |        |   |
| Vidéos                                        |           |                             |          |                             |                     |       |     |                         |        |   |
| Windows (C:)                                  |           |                             |          |                             |                     |       |     |                         |        |   |
| Recovery Image (D:)                           |           |                             |          |                             |                     |       |     |                         |        |   |
| BIMSKY_Partage (\\SRV_BIMSKY_LYON) (P:        |           |                             |          |                             |                     |       |     |                         |        |   |
| 🛫 Administratif (\\SRV_BIMSKY_LYON) (Z:)      |           |                             |          |                             |                     |       |     |                         |        |   |
| D /                                           | ~         |                             |          |                             |                     |       |     |                         |        |   |
| Nom du fichier : Michael Ja                   | ckson - A | Place With No Name (Officia | al Video | ).mp3                       |                     |       | -   | TOUS IES TICHICIA (* *) |        |   |
|                                               |           |                             |          |                             |                     |       | (   |                         | 0.9028 |   |

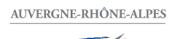

EDERATION FRANÇAISE D'ÉQUITATION COMITÉ RÉGIONAL D'ÉQUITATION

- Cliquez ensuite sur « Déposer »

NB : A cette étape vous pouvez encore renommer le fichier. Pour rappel : « NOM Prénom du cavalier – NOM DU CHEVAL »

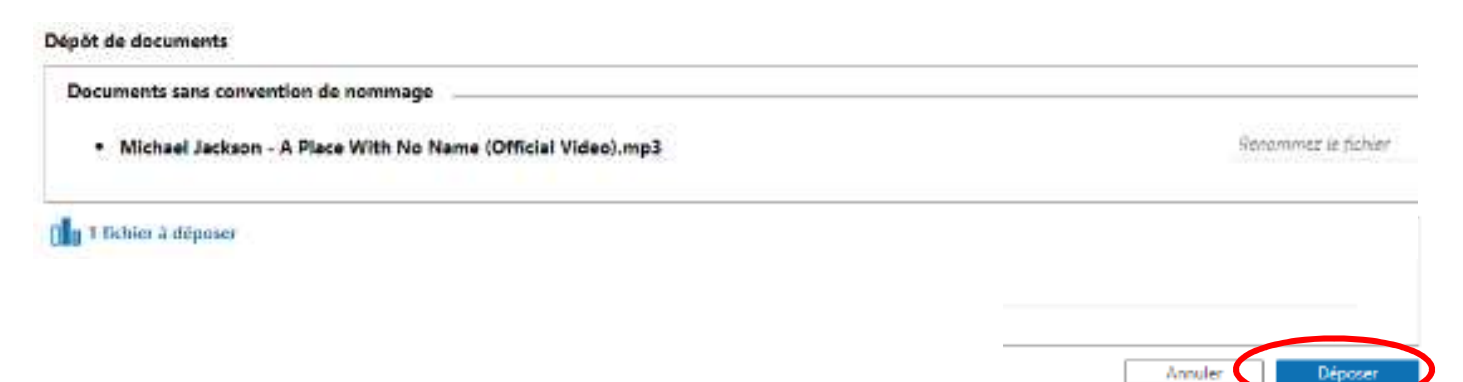

- C'est terminé !

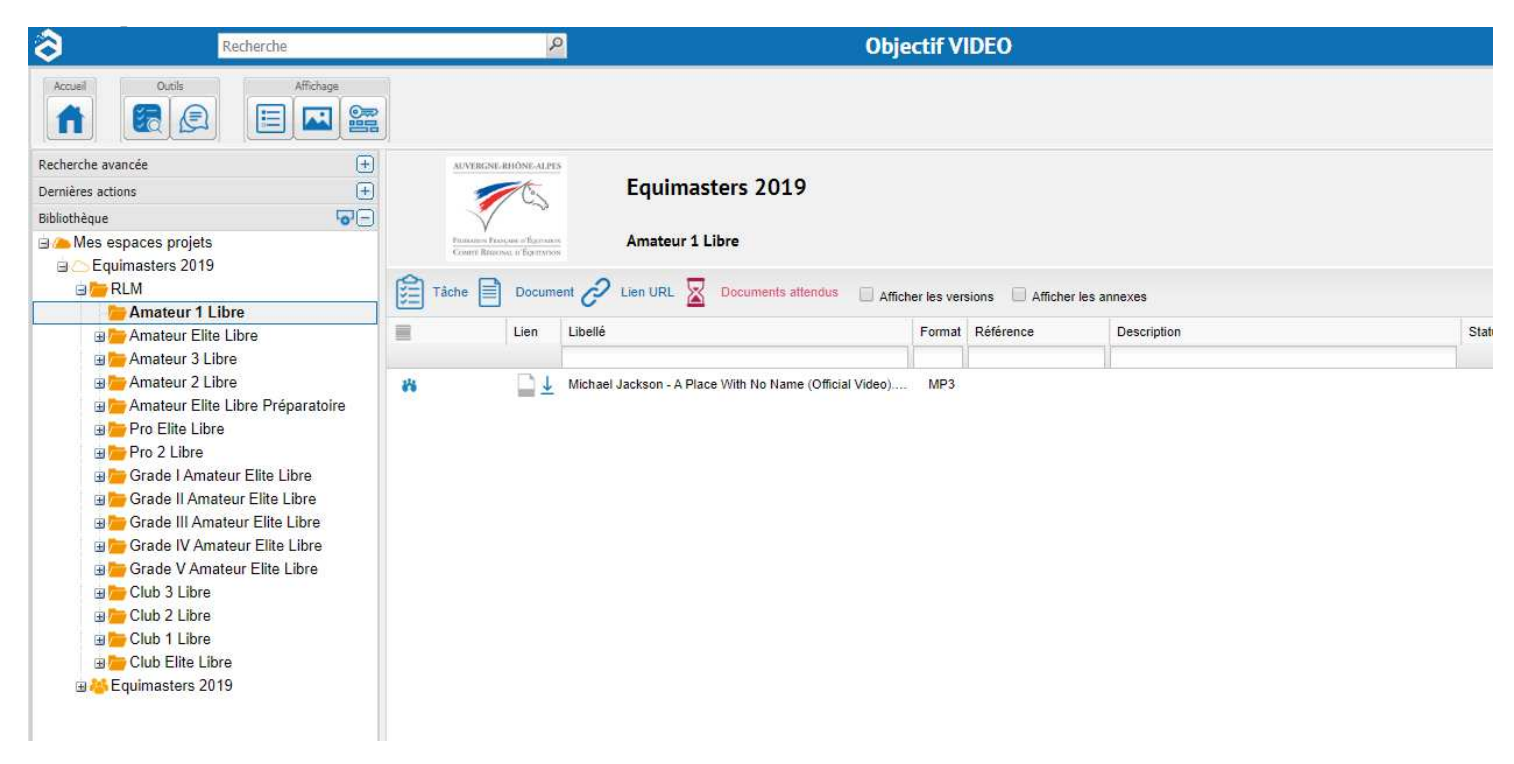

En cas de problème, merci d'adresser votre question exclusivement par mail à l'adresse suivante : aureliebleuse@hotmail.fr

Merci à tous et bons préparatifs !